# MyRotary

## **Goal Center**

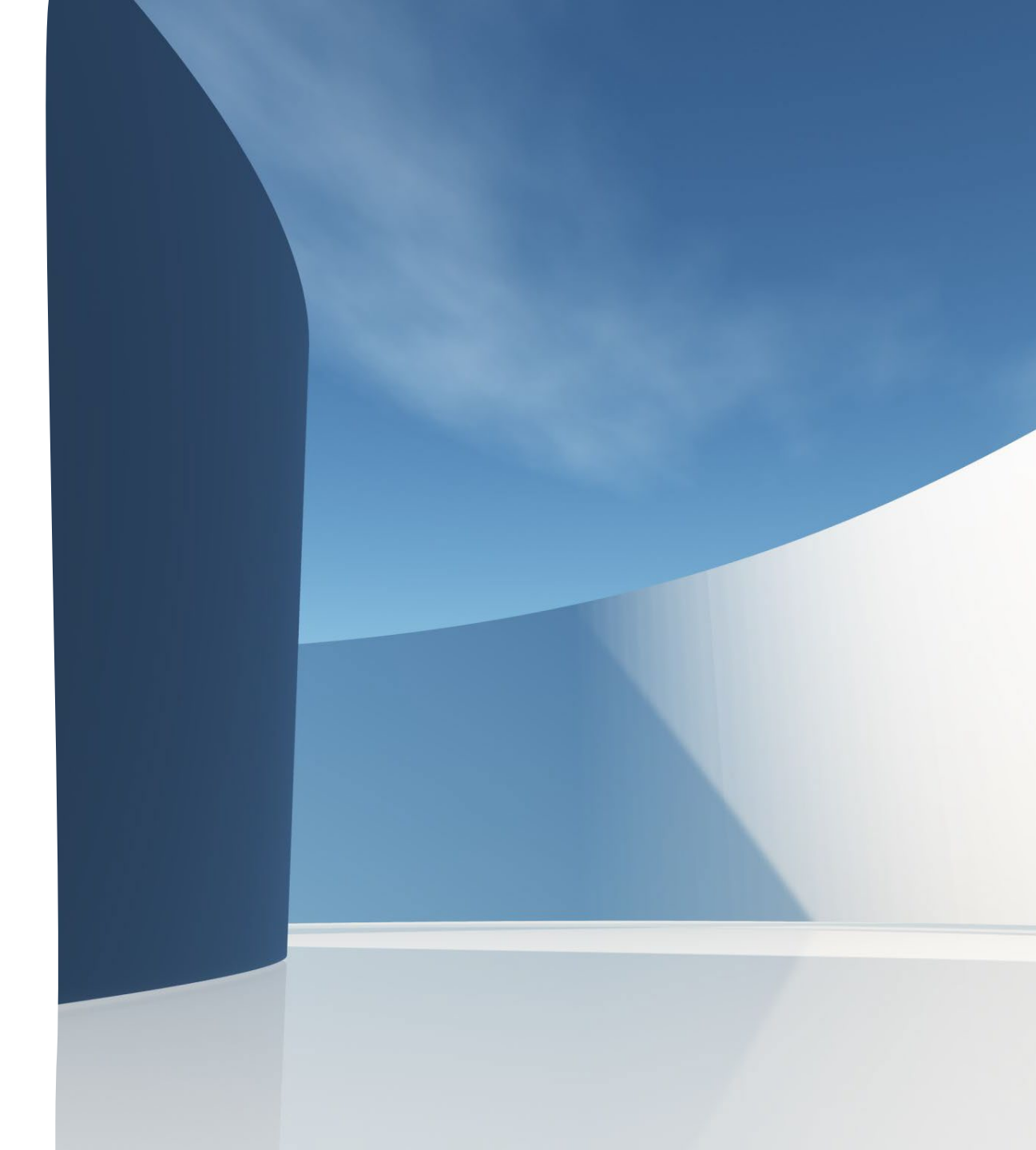

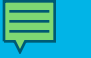

## Go to Rotary Club Central then Click on:

|             |                    | Î | Rotary 🛞 🛛 Club Central   |
|-------------|--------------------|---|---------------------------|
| ¢           | Dashboard          |   | Brand Center              |
| <b>i</b>    | Goal Center        |   | bland center              |
| ⊞           | Global View        |   | Potary Citation Posourcos |
| <b>(</b> 3) | Service Activities | L |                           |
|             | Resources          |   | Rotary Citation Webpage   |

## CITATION GOALS AND INSTRUCTIONS

## Rotary Citation

It will open to: -

The Rotary Citation awards recognize the hard work clubs do throughout the year. Working to achieve the citation goals helps clubs engage their members, stay relevant in their communities, and run more efficiently. A welcoming and engaging club also reflects the values of Rotary. When clubs achieve citation goals, they contribute to the overall health and culture of Rotary for generations to come.

Your Rotary, Rotaract, or Interact club can earn a Rotary Citation for achieving goals that strengthen Rotary and your club. Goals include increasing club membership, developing sustainable service projects, giving to the Rotary Foundation, and building awareness of Rotary in your community.

#### **Citation for Rotary Clubs**

Citation goals can be found in Rotary Club Central. To achieve the Rotary Citation, review all the available goals, select at least half of them, achieve those goals, and report your achievement in Rotary Club Central.

Then the Goals and Instruction page will open to:

## Goal Setting Guide:

The Rotary Citation

Recognizes your club's hard work throughout the year

## **To Achieve the Citation:**

- 1. Go to Rotary Club Central
- 2. Review 25 Available Goals
- 3. Select 13 or More Goals
- 4. Achieve those Goals
- 5. Report to RCC by 30June

**Goal Center:** Login to MyRotary **On Home Page:** Scroll Down to Rotary Club Central and Click the Link The Dashboard will appear then CLICK ON: Rotary 6 Club Cent Dashboard Weld and **Goal Center** club Dashboard proj Plea Global View m incl leas Service Activities Global My Zone My District Resources Reports ß Rotary Club of Mis Contact Us  $\sim$ **Membership Trends** My Rotary 80

| Rotary Clu<br>Montana   | b of <b>202</b>                                         | 21-22                      |                  |                 | PRINT |
|-------------------------|---------------------------------------------------------|----------------------------|------------------|-----------------|-------|
| Members &<br>Engagement | Rotary Foundation<br>Giving                             | Service                    | Young<br>Leaders | Public<br>Image | All   |
| ✓ EDIT<br>re            | he goals you select will a<br>emove, or edit a goal, se | appear belov<br>lect EDIT. | v. To report pr  | ogress or add   | ł,    |

| Rotary Club of Montana                                                                         | 2021-22      |                                   |                  |            |
|------------------------------------------------------------------------------------------------|--------------|-----------------------------------|------------------|------------|
| Members & Engagement Rotary Foundation Giving Service Young Leaders Public Image All           |              |                                   |                  |            |
| EDIT The goals you select will appear below. To report progress or add, remove, or edit a goal | select EDIT. |                                   |                  |            |
| Club membership Show goal details and history                                                  |              | ACHIEVEMEN<br>48<br>As Of 12-Feb- | Ω≓<br>23         | GOAL<br>55 |
| Service participation Show goal details and history                                            |              | ACHIEVEMEN<br>41                  | π<br>💽 α=        | GOAL<br>38 |
| New member sponsorship Show goal details and history                                           |              | ACHIEVEMEN<br>8                   | π<br>🕑 αι        | GOAL<br>4  |
| Rotary Action Group participation Show goal details and history                                |              | ACHIEVEMEN<br>2                   | π<br>🕑 α#        | GOAL<br>2  |
| Leadership development participation Show goal details and history                             |              | ACHIEVEMEN<br>6                   | T<br>💽 or        | GOAL<br>5  |
| District conference attendance Show goal details and history                                   |              | ACHIEVEMEN<br>4                   | π<br>🕑 α#        | GOAL<br>2  |
| Rotary Fellowship participation Show goal details and history                                  |              | ACHIEVEMEN<br>2                   | т<br>🕑 от        | GOAL<br>2  |
| District training participation Show goal details and history                                  |              | ACHIEVEMEN<br>4                   | <b>п</b><br>🕑 от | GOAL<br>2  |

## How many total club members does your club want by the end of the year?

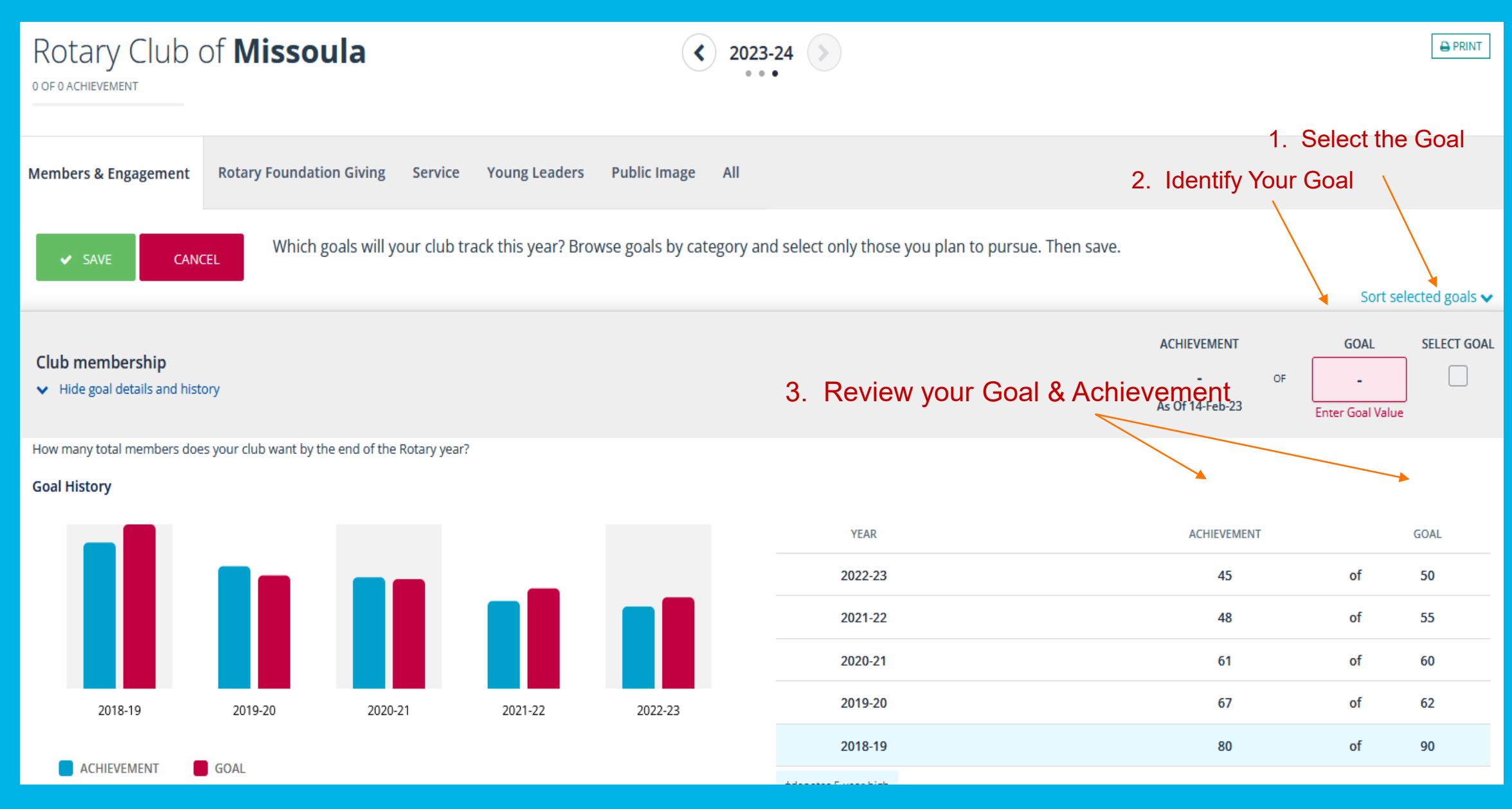

## **Foundation Giving**

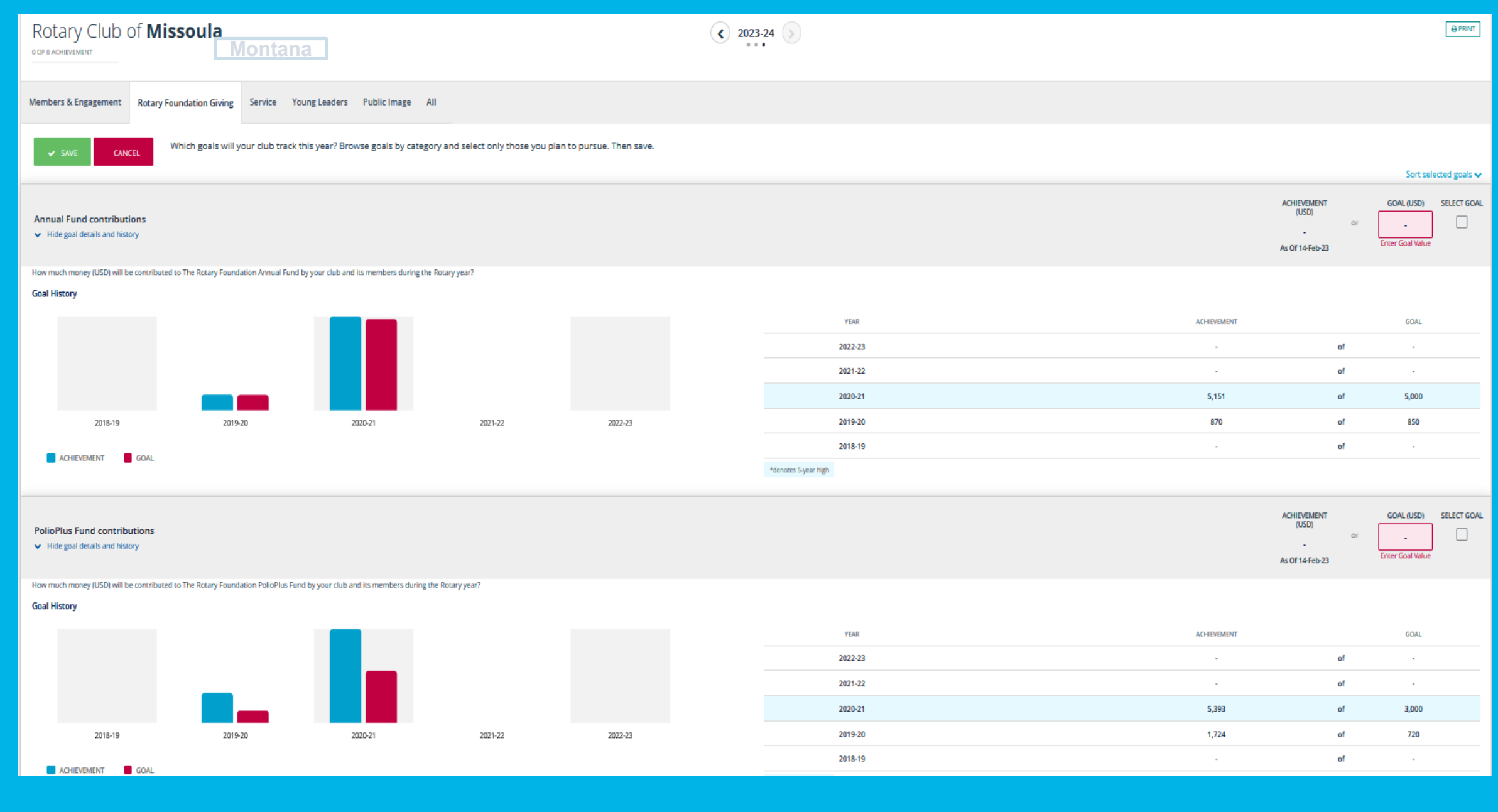

### **Service Projects Goal**

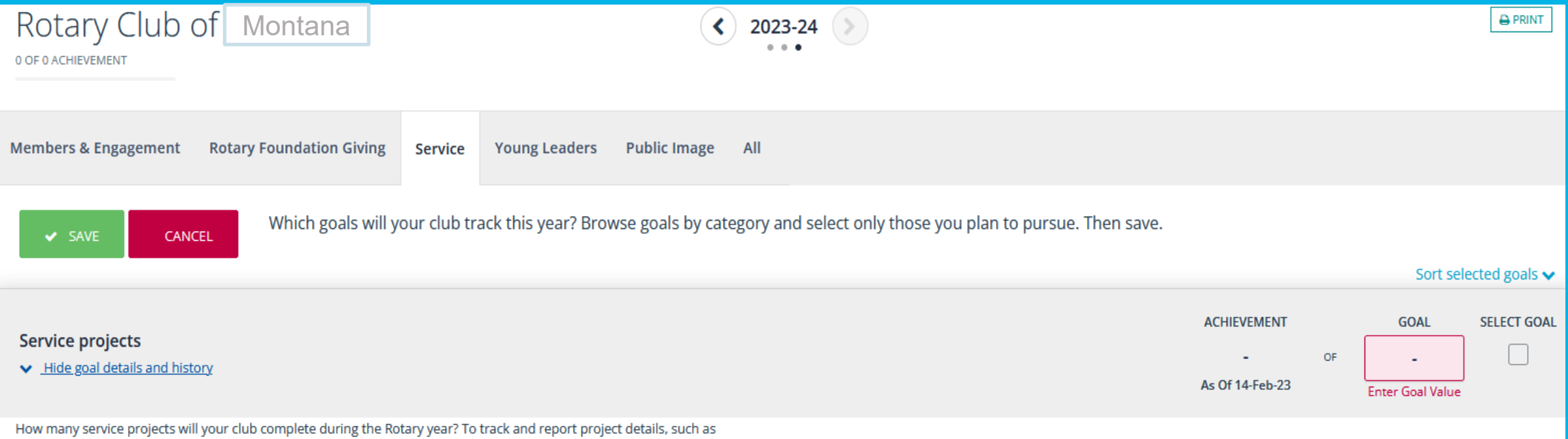

contributions and volunteer hours, select Service Activities in the main menu.

GOAL

#### **Goal History**

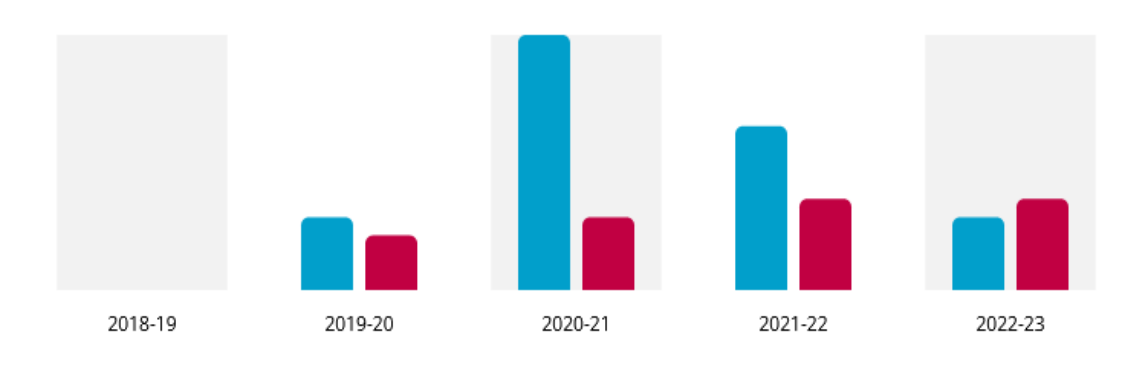

| YEAR                 | ACHIEVEMENT |    | GOAL |
|----------------------|-------------|----|------|
| 2022-23              | 4           | of | 5    |
| 2021-22              | 9           | of | 5    |
| 2020-21              | 14          | of | 4    |
| 2019-20              | 4           | of | 3    |
| 2018-19              | -           | of | -    |
| *denotes 5-year high |             |    |      |

ACHIEVEMENT

### SERVICE PARTICIPATION GOAL

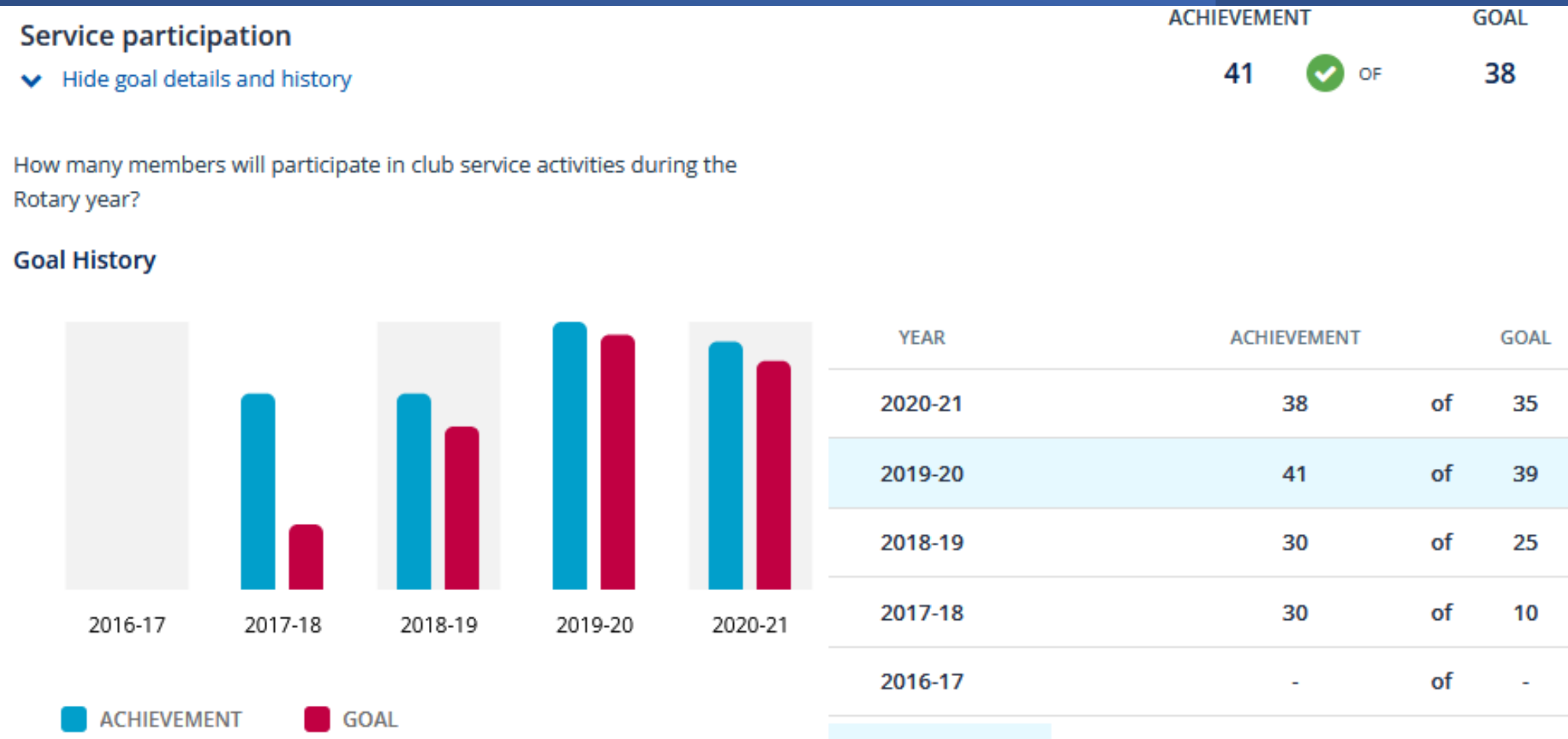

\*denotes 5-year high

## **Young Leaders**

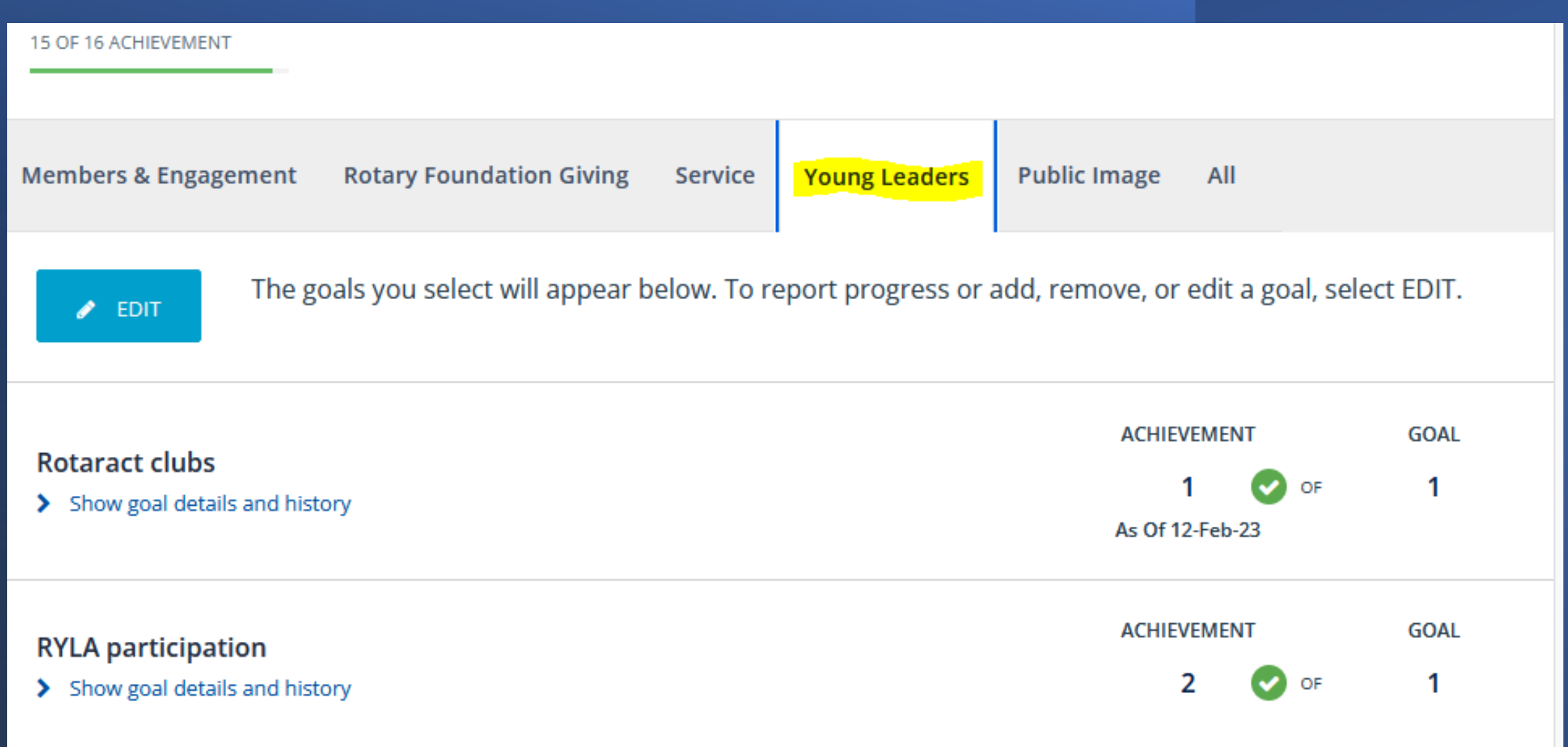

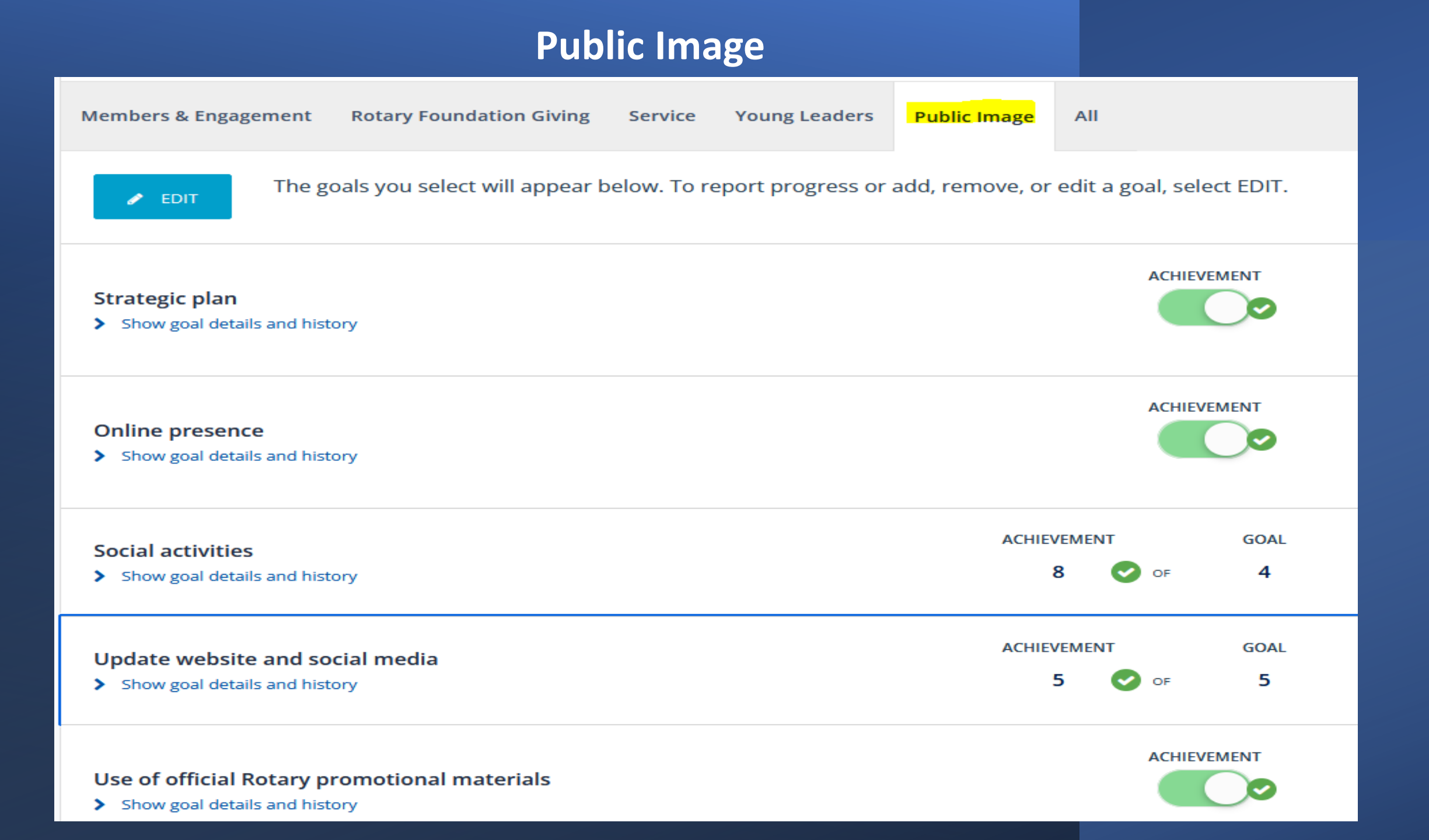

## Login to MyRotary On Home Page:

### Scroll Down to Rotary Club Central and Click the Link The Dashboard will appear then CLICK ON:

#### Service Activities Defines Your Project

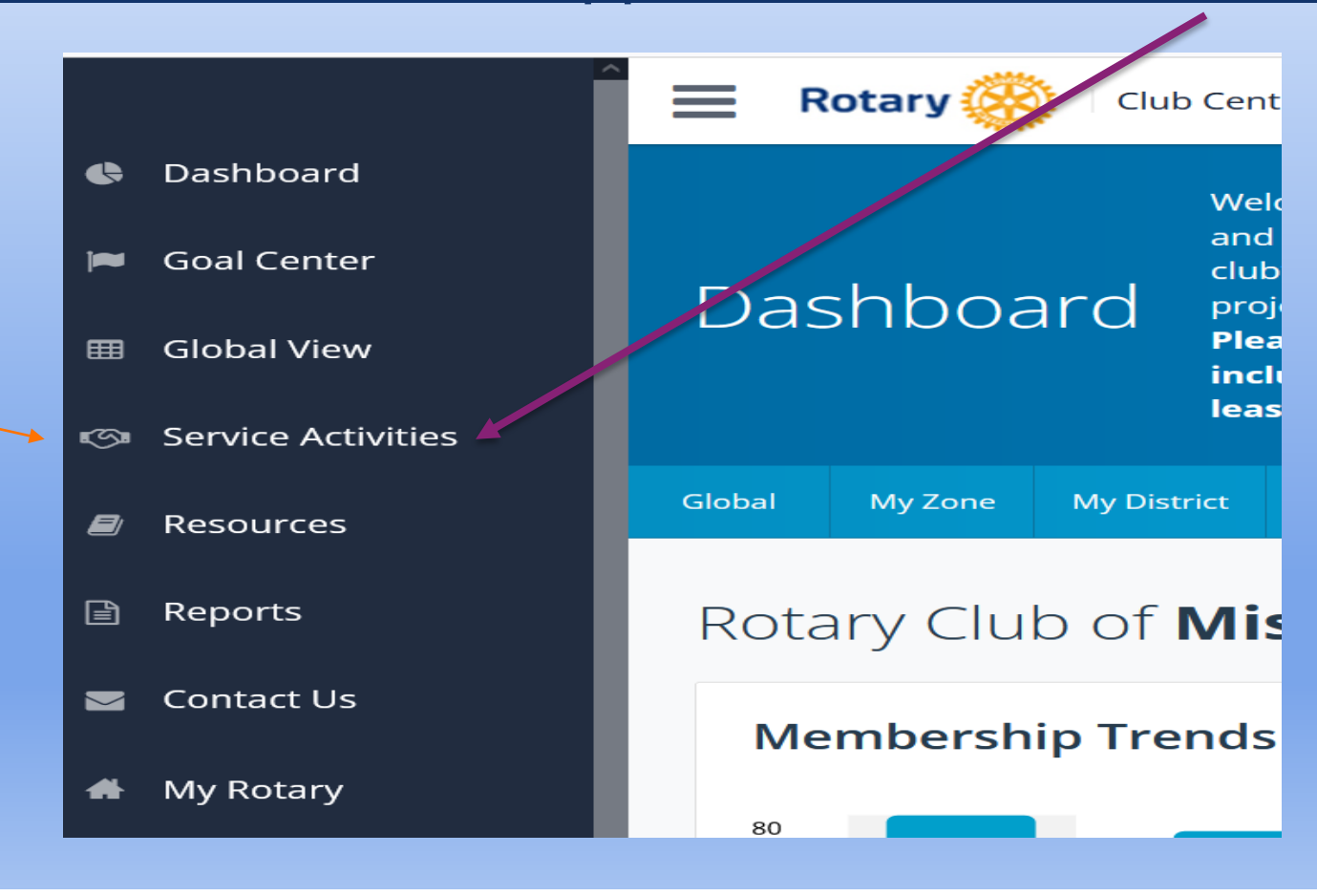

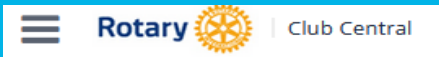

Service Activities, record contributions and volunteer participation, and review project data. Please note: data reported outside Rotary Club Central, including data reported in My Rotary, will be delayed for at least 24 hours.

| Rotary Club of <b>Missoula</b>             | <ul> <li>2022-23</li> <li>•••</li> </ul> |
|--------------------------------------------|------------------------------------------|
| Add New Service Project                    | Repeat Past Service Project              |
|                                            | IMPORT FROM ROTARY SHOWCASE              |
| 2022-23 Manage Projects                    |                                          |
| COMPLETED PROJECTS                         | CURRENT PROJECTS                         |
| Waterton-Glacier Peace Park Assembly       | Wreaths Across America<br>17 Dec 2022    |
| Guatemala trip<br>01 Dec 2022              |                                          |
| Missoula Food Bank<br>02 Dec 2022          |                                          |
| Salvation Army Bell-Ringing<br>10 Dec 2022 |                                          |

## Login to MyRotary On Home Page:

### Scroll Down to Rotary Club Central and Click the Link The Dashboard will appear then CLICK ON:

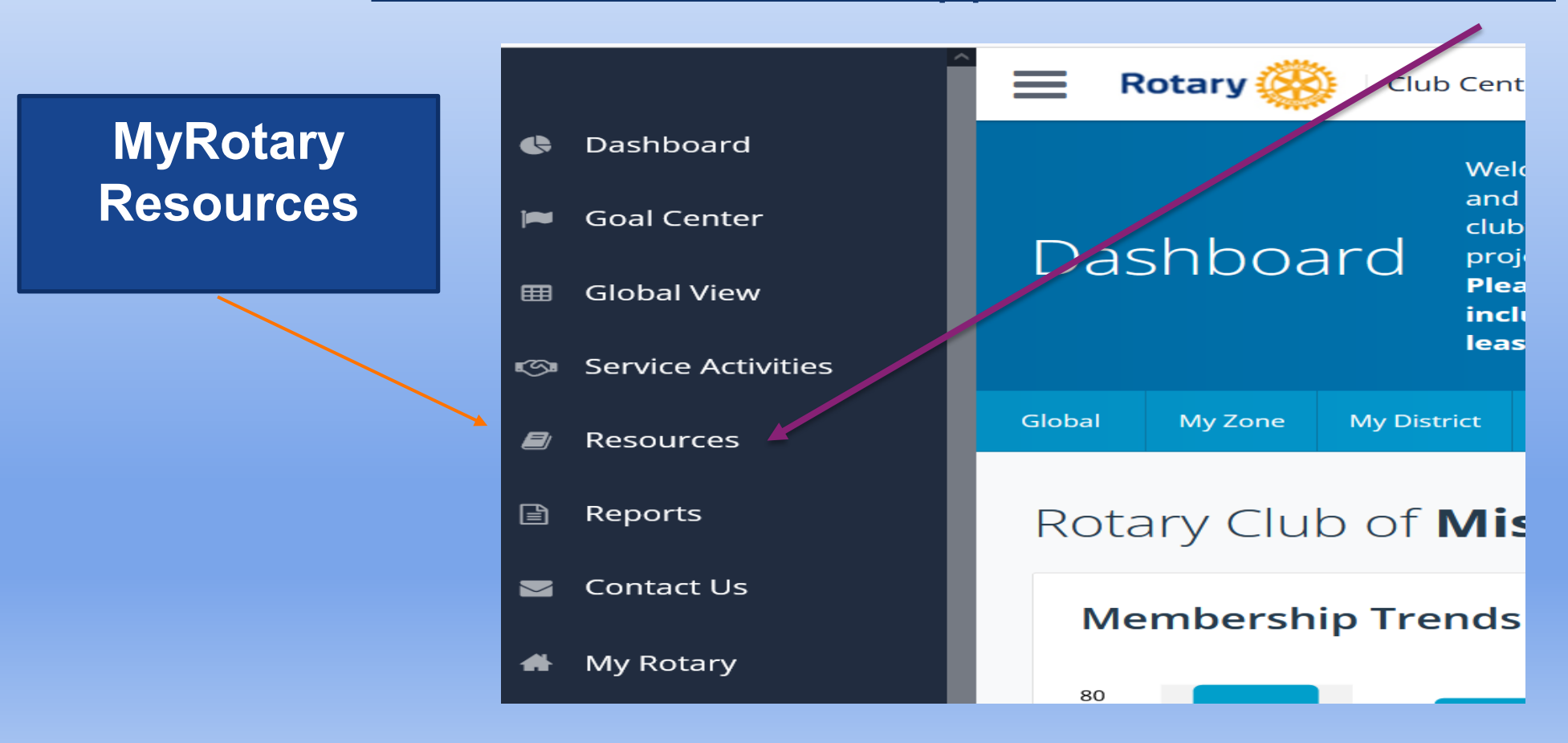

## **MyRotary Resources**

### **General Resources:**

How to set a Goal in Rotary Club Central

**Membership Resources** 

**Young Leaders Resources** 

**Service Resources** 

**Foundation Giving Resources** 

**Public Image Resources** 

**Rotary Citation Resources**